## GOURMET GORILLA

# Hello!

We pride ourselves on only using the freshest, highest quality ingredients. All of our meals are made from scratch in our nut-free kitchen. We use fresh, local & organic produce and dairy, all natural & grass fed meats, and whole grains.

#### Seton Montessori Elementary Program

We look forward to providing Gourmet Gorilla meals for Seton Montessori Elementary Program this Summer. While we navigate the complexities that the pandemic has brought, we are committed more than ever to providing menu items that your student will love and the nutritional support needed for their academic achievement in a safe and reliable way.

#### **Not Just Another School Lunch**

Our mission is to provide better nutrition and create meals kids will enjoy. We want to help the local food economy, promote food security, and encourage environmental responsibility by working with community partners. Thank you so much for your ongoing support as we navigate the school year safely!

#### School Code SE117

Visit our website at www.gourmetgorilla.com to place your first order. Wednesday midnights is the ordering deadline for the next week's meals and you can order for an entire season. All meals this fall will be individually packaged and bulk, family style. You will need the school code to register your child.

#### www.gourmetgorilla.com email: info@gorillakids.com phone: 877.219.FOOD (3663) fax: 866.226.8460

# **Ordering Instructions**

### Let's Order Lunch!

1.GO TO gourmetgorilla.com 2.LOGIN 3.PLACE ORDER Make Selection

## **NOTE:**

Orders for the first week are due Wednesday, June 5th

Ongoing orders due Midnight on WEDNESDAYs

for the following Wednesday to Tuesday orders. Go to https://gourmetgorilla.com

Click on the "Register" button to create a profile. If you are a new parent or a summer only parent, you will need to create a new account.

Once registered, you will see a dashboard with all the relevant information for your account.

At the top right, you will see all organizations you have children enrolled in. You may add a child by clicking on "Add Child" and entering your school's organization code provided on the other side of this flier! Please ensure to select the correct location (child's grade and teacher).

Clicking on "Place Order" next to the child's name will take you to the ordering menu. The left side of the screen shows a calendar with all days available for ordering. After placing an order, click on the next available date to place an order.

When you've completed your order, click on the "Check-out" button on the top right of the screen. "Checkout". You'll receive an email confirmation with the orders you placed!.

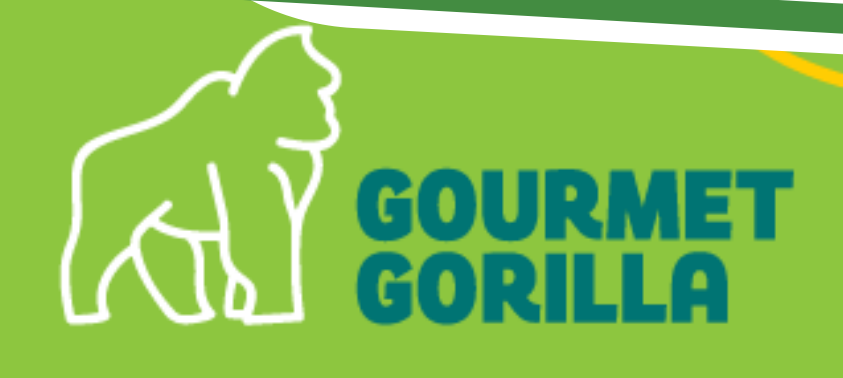